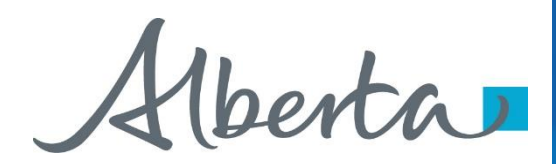

Welcome!

To the ETS – Bidding Query by Map Online Training Course This training module provides the procedures for using Query by Map for a Bid Request.

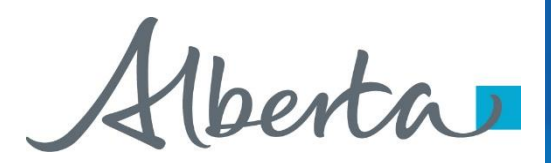

Revisions

| Date             | Revisions Type               | Page Number |
|------------------|------------------------------|-------------|
| October 31, 2012 | Conversion                   | All         |
| May 10, 2013     | Updated Query by<br>Map      | 4 – 8       |
| June 2016        | Updated Query by<br>Map      | 4-16        |
| April 2020       | Updates                      | All         |
| December 2020    | Update the ETS<br>login page | Various     |

berta

#### **Query by Map - Introduction**

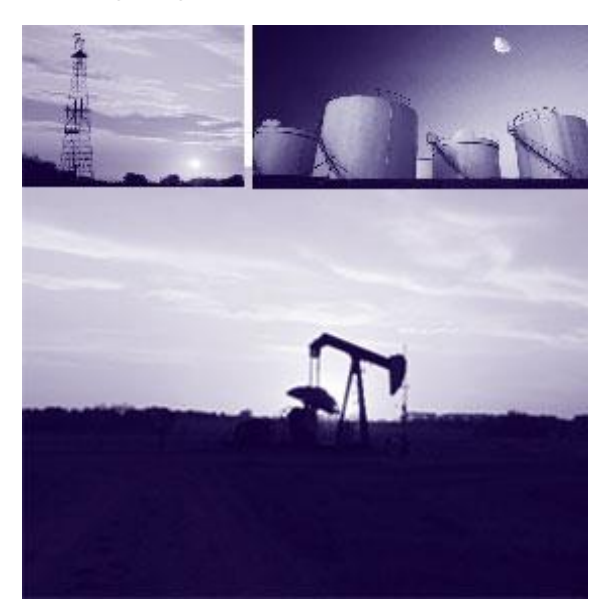

#### In this module, you will learn how to:

- Select Parcel(s) for a Sale Date
- Load the Selected Parcel(s) into the Bid Request screen

You must complete the **GeoView Overview** module before proceeding with this module.

**Note:** As this course demonstrates the use of the GeoView tool, the data in some instances may not portray the actual Crown or Freehold ownership and is not specific to a particular mineral type map.

Aberta

# Query by Map – Parcels by Sale Date

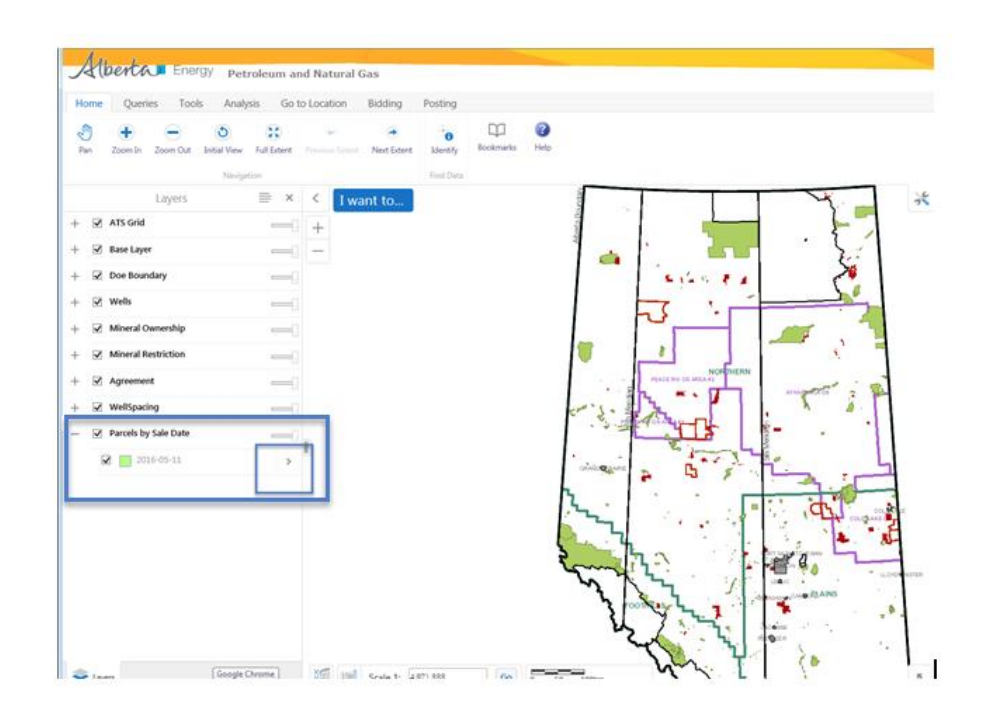

There are separate parcel layers for each sale that are available. Sale dates are sorted chronologically and the next available sale date is turned on. The parcels for a sale are available for bidding 8 weeks prior to the sale date and are not available after the sale has closed.

Before using the map to search for parcels, set the Select Active Layer drop down list to the sale date required.

For more information about all the mapping tools please see the GeoView System Overview module

Alberta

#### Query by Map – Simple Query Builder

|                                                                             | enno                              | Energy   | Petrole  | um ar  |
|-----------------------------------------------------------------------------|-----------------------------------|----------|----------|--------|
| Home                                                                        | Queries                           | Tools    | Analysis | Go t   |
| -                                                                           | ?                                 | 7        |          |        |
| Layer List                                                                  | Query                             | Filter   |          |        |
|                                                                             |                                   |          |          |        |
| Layers                                                                      | Find D                            |          |          |        |
|                                                                             |                                   | Query    |          | ×      |
| Data Source                                                                 |                                   |          |          |        |
| ata source                                                                  |                                   |          |          |        |
| 2016-05-11                                                                  | :<br>1                            |          |          | ~      |
| 2016-05-11                                                                  | 1                                 |          |          | ~      |
| 2016-05-11<br>Agreement                                                     | :<br>L<br>Expiry Date             | contains |          |        |
| 2016-05-11                                                                  | :<br>L<br>Expiry Date             | contains |          |        |
| Agreement<br>Add Anoth                                                      | Expiry Date                       | contains |          |        |
| Agreement<br>Add Anoth                                                      | Expiry Date                       | contains |          |        |
| Agreement<br>Add Anoth<br>patial Filter                                     | Expiry Date                       | contains |          |        |
| 2016-05-11<br>Agreement<br>Add Anoth<br>patial Filter<br>None               | Expiry Date                       | contains |          |        |
| Add Anoth<br>patial Filter<br>None                                          | :<br>Expiry Date<br>ter Condition | contains |          | iearch |
| Add Source<br>2016-05-11<br>Agreement<br>Add Anoth<br>patial Filter<br>None | Expiry Date                       | contains |          | iearch |

| Am  |         |        |          |                |         |         |
|-----|---------|--------|----------|----------------|---------|---------|
| A(p | enta    | Energy | Petrole  | um and Natural | Gas     |         |
| ome | Queries | Tools  | Analysis | Go to Location | Bidding | Posting |
|     | 0       | 0      |          |                |         |         |

The **Query** tool allows you to query an area of interest to determine if there are postings for a particular sale date.

You can query an area of interest by choosing the posting date under Query Layer. Alternatively, you may select **Go to Location** and enter the Meridian-Range-Township (M-RR-TTT) to find records in the Township layer.

*Tip:* A query can be made on the **active layer** available.

*Tip:* The **logical operator** "=" is used for **exact** matches. Use **"contain"** to perform a partial match.

Alberta

# Query by Map – Point Identify

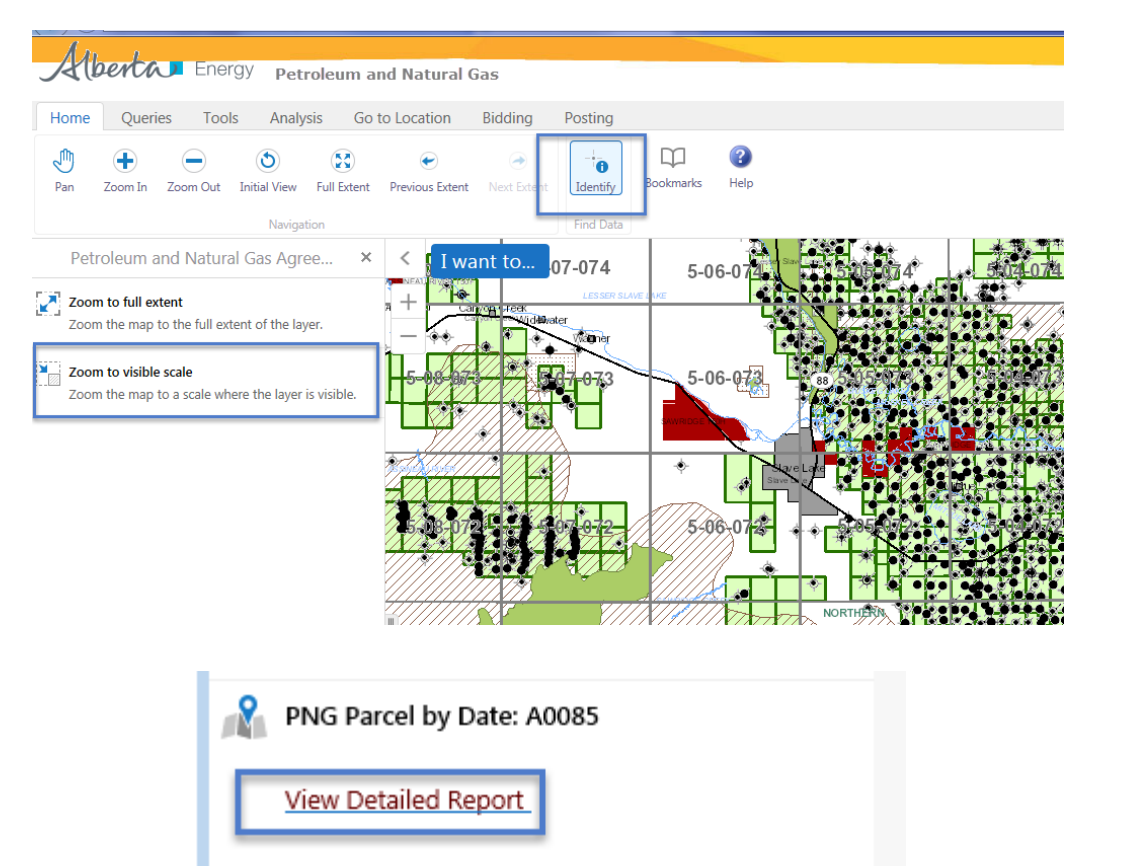

The **Identify** tool displays information about the land. You first need to zoom to visible scale so that the proper scale displays.

To identify a posting or agreement you need to click and drag on the land you want to view.

Clicking on **View Detailed Report** opens the Mineral Agreement Detail Report.

If there are restrictions, clicking on View Detail Report under the Restrictions section shows the restrictions pertaining to the same area. Restrictions do not appear on all sale parcels.

Alberta

# Query by Map – Bidding

| $\frown$                                                    |                             |   |                                        |                                        |                                              |    |
|-------------------------------------------------------------|-----------------------------|---|----------------------------------------|----------------------------------------|----------------------------------------------|----|
| ( https://oidwb48v.energy.gov.ab.ca/Geoview_SV              | YST/PNGQueryByMap           |   |                                        |                                        |                                              |    |
| Am 1                                                        |                             |   |                                        |                                        |                                              |    |
| A Derta Energy Petroleum a                                  | nd Natural Gas              |   |                                        |                                        |                                              |    |
| Home Queries Tools Analysis Go t                            | to Location Bidding Posting |   |                                        |                                        |                                              |    |
| Selection Layers<br>2016-05-11 S<br>Select<br>Bidding Tools |                             |   |                                        |                                        |                                              |    |
| PNG Parcel by Date: A0085 $~\equiv~$ ×                      | < I want to                 |   | 87-                                    |                                        | 88                                           |    |
| Description                                                 | + 27 1                      | 4 | ₃ <b>2</b> 6                           | 2                                      | 1                                            | 4  |
| View Detailed Report                                        | - <sup>2</sup>              |   |                                        |                                        |                                              |    |
| Details                                                     |                             |   |                                        |                                        |                                              |    |
| Tract<br>00                                                 |                             |   |                                        | 15                                     |                                              | 13 |
| Sale Date                                                   | 15 16                       |   |                                        |                                        |                                              |    |
| 2016-05-11                                                  | NE                          |   | W                                      | -/-/-N                                 | £/////////////////////////////////////       |    |
| Agreement Type<br>P04                                       |                             |   |                                        |                                        |                                              | 12 |
| Agreement Number<br>0416040085                              | ¥ 10 <sup>9</sup>           |   |                                        |                                        |                                              |    |
| Parcel Number                                               | • 22                        |   | 4-19-0                                 | 17////                                 |                                              |    |
| A0085                                                       |                             |   | X///////////////////////////////////// |                                        |                                              |    |
| Agreement Expiry Date<br>2021-04-28                         | × ↓ <sup>7</sup> 8          |   |                                        |                                        | X//// <sup>8</sup> ////                      |    |
| Zone Description                                            | Ŷ                           |   |                                        |                                        | я́Е                                          |    |
| FING DELOW DASE IMANINVILLE (D4)                            |                             |   |                                        |                                        |                                              |    |
|                                                             |                             |   |                                        |                                        |                                              | 4  |
|                                                             | 2                           |   |                                        |                                        |                                              |    |
|                                                             |                             |   | ////////////////////////////////////// | ////////////////////////////////////// | <u>N////////////////////////////////////</u> |    |

The Bidding Tab allows you to select parcels to initiate the bidding process. The active layer must be set to the correct sale date.

Click on **Select** to initiate the bid. You need to click and drag on the land you want to select.

To learn more about the Bid Request screens, refer back to Initiate Bid Request training module.

Iberta

### Query by Map – Place a Bid

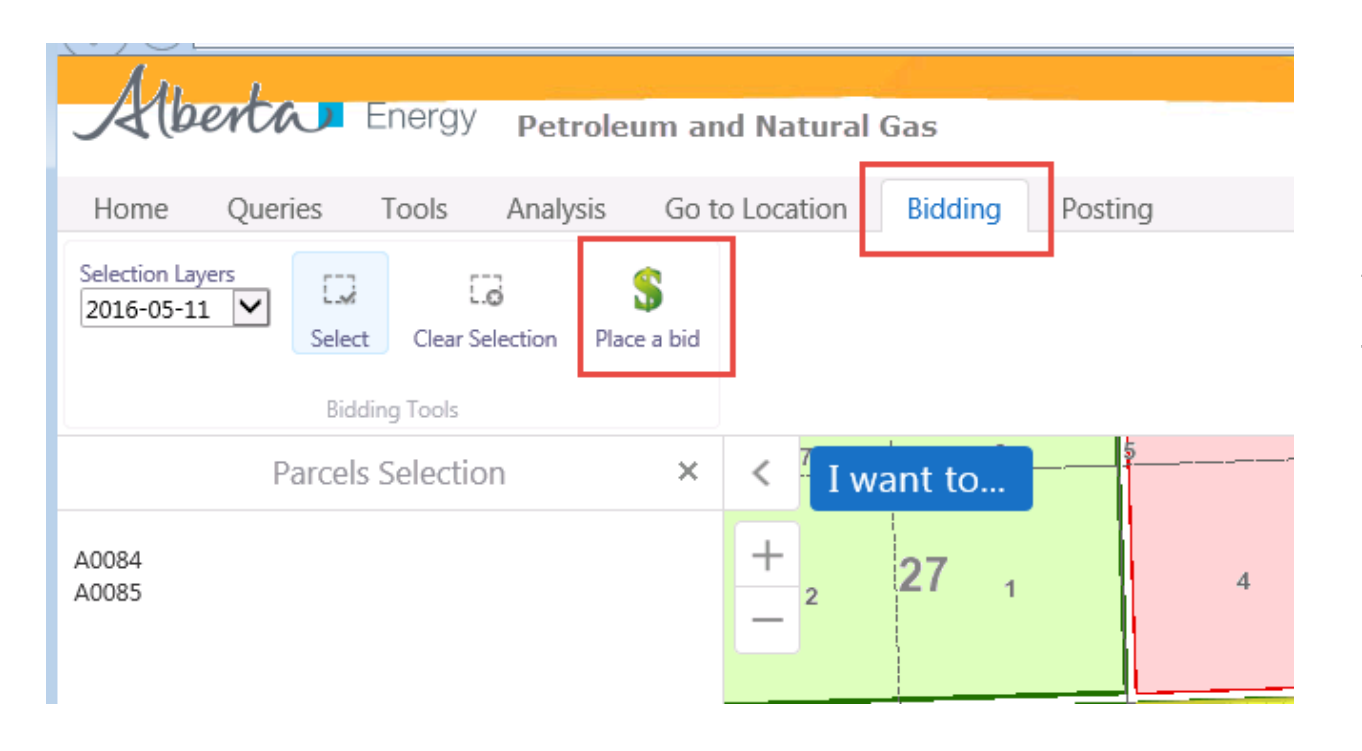

Click on **Place a bid** to initiate the bid.

To learn more about the Bid Request screens, refer back to Initiate Bid Request training module.

Alberta

# Query by Map – Select Bidding Type

| < 1 want<br>+<br>- 2 27 | to                         | 4               | 3      | 26     | 2   | 1 |
|-------------------------|----------------------------|-----------------|--------|--------|-----|---|
| C 15                    | Sele<br>© Create Bid Reque | ict the bidding | g type | ×      |     |   |
| * <sup>10</sup>         | Create Bid Reque           | est by Bonus    | OK     | Cancel | 117 |   |

You now have the option to create a bid request by PRICE/HA or BONUS. Choosing either of the calculation methods will open the Bid Request screens. Based on your selection from the map interface, the following fields will have default values:

- Sale Date
- Calculate Bid By
- · Selected Parcels on the Parcel Tab

To learn more about the Bid Request screens, refer back to Initiate Bid Request training module.

More Information (Pages 9 to 42)

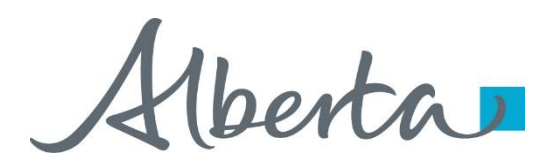

# Resources

ETS Support and Online Learning provides access to relevant guides, course and other information

If you have questions, please contact for PNG: <u>Bidding.Energy@gov.ab.ca</u> or the Sales Helpdesk at (780)644-2300 or for Oil Sands: <u>OSTenure@gov.ab.ca</u>

erta

Congratulations!

You have completed the ETS – Bidding Query by Map Online Training Course

Please refer back to **Initiate Bid Request** module to continue learning about creating a bid request.

If you have any comments or questions on this training module, please forward them to the following email address:

Bidding.Energy@gov.ab.ca

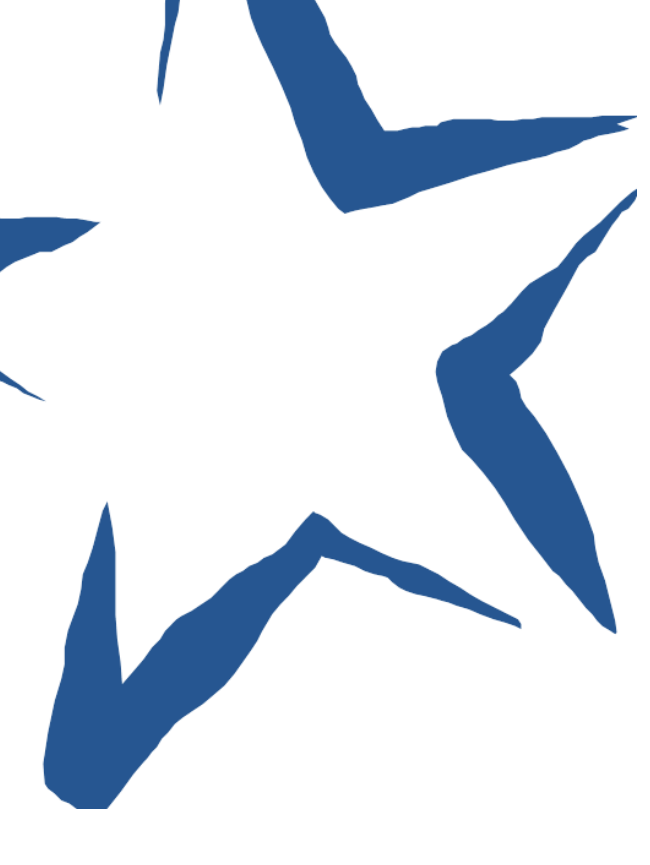